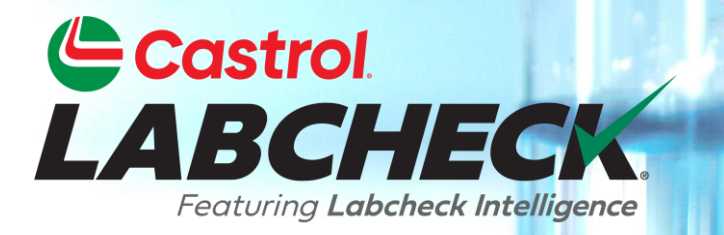

# **GUIDE DE DÉMARRAGE RAPIDE**

# **ANALYSES ET GRAPHIQUES**

### Apprenez à:

- 1. Créer des graphiques de tendance pour analyser des composants individuels
- 2. Créer des graphiques de comparaison pour comparer les unités par marque/modèle
- 3. Enregistrer et imprimer des graphiques pour les partager

## **EXPLICATION GRAPHIQUE**

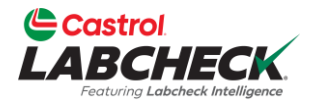

| Graphiques<br>de<br>tendance    | Suivez les tendances des résultats d'analyse anormaux pour des<br>pièces d'équipement individuelles à l'aide de plusieurs paramètres<br>Superposition des événements de maintenance et des limites d'alarme<br>Normaliser les données |
|---------------------------------|----------------------------------------------------------------------------------------------------|
| Graphiques<br>de<br>comparaison | Superposer les résultats des essais par marque ou modèle pour<br>comparer le rendement de l'équipement entre les unités<br>individuelles ou entre les populations d'unités.                                                           |
|                                 |                                                                                                    |
| Graphiques<br>statiques         | Affichez jusqu'à 15 graphiques statiques sur la page Détails de l'échantillon. Vous pouvez exporter ces graphiques dans plusieurs formats et les imprimer.                                                                            |

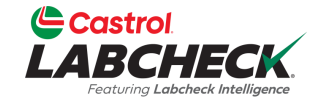

### tendance.

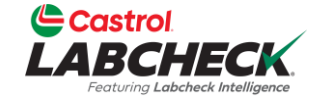

| Castrol<br>ABCHECK<br>From Lateral Malagers                                                                                                    |                                                 | Need Help      | Search     | Acme Demo  |
|----------------------------------------------------------------------------------------------------|-------------------------------------------------|----------------|------------|------------|
| ME ACTIONS SAMPLES LABELS EQUIPMENT A                                                                                                    | NALYTICS REPORTS DISTRIBUTION ADMIN PREFERENCES |                |            |            |
| rend Compare                                                                                                    |                                                 |                |            |            |
| Component Da                                                                                                    | ste                                             |                |            |            |
| 632407, Freightliner M2106, ENGINE Q                                                                                                    | ul Data                                         |                |            | <b>*</b>   |
| Tort List                                                                                                    |                                                 |                |            |            |
|                                                                                                    | Trend Graph                                     |                |            | =          |
| General Wear                                                                                                    | 632407, Freightliner M2106, ENGINE              |                |            |            |
| Test                                                                                                    |                                                 |                |            |            |
| Aluminum                                                                                                    | 20                                              |                |            |            |
| Antimony                                                                                                    |                                                 |                |            |            |
| Barium                                                                                                    | 15                                              |                |            |            |
| Boron                                                                                                    |                                                 |                |            |            |
| Calcium                                                                                                    | 10                                              |                |            |            |
| Chromium                                                                                                    |                                                 |                |            |            |
| Copper                                                                                                    | 5                                               |                |            |            |
| Fuel %                                                                                                    |                                                 |                |            |            |
| Glycol Pos/Neg                                                                                                    | 0                                               | 020 07/01/2020 | 01/01/2021 | 07/01/2021 |
| Iron                                                                                                    |                                                 |                | 01/01/2021 | 0770172021 |
| Lead                                                                                                    | Iron ppm Silicon ppm                            |                |            |            |
| Magnesium                                                                                                    |                                                 |                |            |            |
| Molybdenum                                                                                                    |                                                 |                |            |            |
| Course of the second second se | ·                                               |                |            |            |

Après avoir sélectionné le bouton *Graphique de tendance*, l'onglet *ANALTYICS* s'ouvrira. Le graphique de tendance s'affichera avec la date et la liste de tests présélectionnées. Il suffit de cliquer sur le menu déroulant pour modifier la sélection.

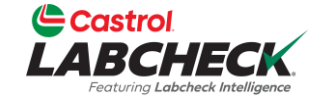

| Castrol<br>ABCHECK<br>Footung Labeek Intelligence |                               |                           | Ne                                            | eed Help ⑦ Search  | Acme Den       |
|---------------------------------------------------|-------------------------------|---------------------------|-----------------------------------------------|--------------------|----------------|
| e actions samples labels equipment                | ANALYTICS REPORTS DISTRIBUTIO | ON ADMIN PREFERENCES      |                                               |                    |                |
| d Compare                                         |                               |                           |                                               |                    |                |
| mponent                                           | Date                          |                           |                                               |                    |                |
| 632407, Freightliner M2106, ENGINE Q              | All Data                      | •                         |                                               |                    | <b>b</b>       |
| Test List                                         |                               |                           | Trend Graph                                   |                    | =              |
| Select A Graph Type                               | •                             |                           | 632407, Freightliner M2106, ENGINE            |                    | -              |
| Test                                              | 100                           |                           |                                               |                    |                |
| Aluminum                                          | 75                            |                           |                                               |                    | $\land$        |
| Antimony                                          |                               |                           |                                               |                    |                |
| 🗆 Barium                                          | E                             |                           |                                               | /                  |                |
| Boron                                             | 50 E                          |                           |                                               |                    |                |
| 🗆 Calcium                                         |                               |                           |                                               |                    |                |
| Chromium                                          | 25                            |                           |                                               |                    |                |
| Copper                                            |                               |                           |                                               | $\langle \rangle$  |                |
| Fuel %                                            |                               |                           |                                               |                    |                |
| Glycol Pos/Neg                                    | 0 07/01/                      | 2017 01/01/2018 07/01/201 | 8 01/01/2019 07/01/2019 01/01/2020            | 07/01/2020 01/01/2 | 021 07/01/2021 |
| Iron                                              | 01/01/2                       |                           | 5 61/61/2015 61/61/2015 61/61/2020            | 01/01/2020         | 0,00,00,000    |
| 🗆 Lead                                            |                               |                           | 🔷 Iron ppm 🛛 🔶 Silicon ppm 🛛 🖶 Molybdenum ppm |                    |                |
| Magnesium                                         |                               |                           |                                               |                    |                |
| Molybdenum                                        |                               |                           |                                               |                    |                |
|                                                   | -                             |                           |                                               |                    |                |

Ajoutez des valeurs de test individuelles en cochant la case à côté de chaque élément.

-

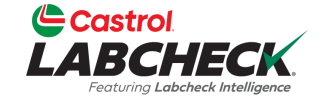

| BCHECK                            |                      |                          |                                     | Need Help ⑦           | Search Acn            |
|-----------------------------------|----------------------|--------------------------|-------------------------------------|-----------------------|-----------------------|
| ACTIONS SAMPLES LABELS EQUIF      | PMENT ANALYTICS REPO | rts distribution admin p | REFERENCES                          |                       |                       |
| d Compare                         |                      |                          |                                     |                       |                       |
| nponent                           | Date                 |                          |                                     |                       |                       |
| 32407, Freightliner M2106, ENGI Q | All Data             | •                        |                                     |                       |                       |
|                                   |                      |                          |                                     |                       |                       |
| Fest List                         |                      |                          | Trend Graph                         |                       | =                     |
| Select A Graph Type               | •                    |                          | 632407, Freightliner M2106, ENGI    | NE                    | 02/17/2021            |
| Test                              | 10                   | 0                        |                                     |                       | Molybdenum ppm: 83    |
| Aluminum                          | <b>^</b> 7!          | 5                        |                                     | -                     | <b>N</b>              |
| Antimony                          | _                    |                          |                                     |                       |                       |
| Barium                            | E 5                  | ,/                       |                                     |                       |                       |
| Boron                             | <u>م</u>             |                          |                                     |                       |                       |
|                                   | 2                    |                          |                                     | $\langle \rangle$     |                       |
| Copper                            |                      |                          |                                     |                       |                       |
| □ Fuel %                          |                      |                          |                                     |                       |                       |
| Glycol Pos/Neg                    |                      | 07/01/2017 01/01/20      | 18 07/01/2018 01/01/2019 07/01/2019 | 01/01/2020 07/01/2020 | 01/01/2021 07/01/2021 |
| Iron                              |                      |                          |                                     |                       |                       |
| Lead                              |                      |                          | Iron ppm 🔶 Silicon ppm Molyb        | odenum ppm            |                       |
| Magnesium                         |                      |                          |                                     |                       |                       |
| Molybdenum                        |                      |                          |                                     |                       |                       |
| Nickel                            | •                    |                          |                                     |                       |                       |

Passez la souris sur un point du graphique pour afficher plus d'informations.

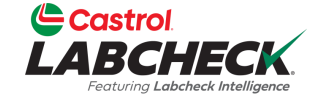

| Castrol<br>LABCHECK                                                                               |                       |                      |                                                  |                                                  | Ne         | ed Help ⑦ Se   | earch      | Acme Demo -                                                                                                    |
|---------------------------------------------------------------------------------------------------|-----------------------|----------------------|--------------------------------------------------|--------------------------------------------------|------------|----------------|------------|----------------------------------------------------------------------------------------------------|
| HOME ACTIONS SAMPLES LABELS EQUIPMENT ANALYTICS REP                                               | ORTS DISTRIBUTION ADM | MIN PREFERENCES      |                                                  |                                                  |            |                |            |                                                                                                    |
| Trend     Compare       Component     Date       632407, Freightliner M2106, ENGINE     All Data  |                       | •                    |                                                  |                                                  |            |                |            |                                                                                                    |
| Test List Select A Graph Type                                                                     | 100                   |                      | 6324                                             | Trend Graph<br>107, Freightliner M2106, ENGINE   | •          |                | р          | ATA OPTIONS  Show Maintenance Events Ghow Limits Cogarithmic Data Scale Normalize Data Scale Show Data Table  ULTIPLIER |
| Aluminum Antimony Barium Boron Calcium Chromium Copper Fuel % Glycol Pos/Neg                      |                       |                      | 018 09/01/2018 01/01/201                         | 9 05/01/2019 09/01/2019                          |            | 220 09/01/2020 |            | 1<br>OK                                                                                                    |
| <ul> <li>✓ Iron</li> <li>Lead</li> <li>Magnesium</li> <li>✓ Molybdenum</li> <li>Nickel</li> </ul> | 03/                   | 2/22/2017 06/28/2017 | <ul> <li>Iron ppm</li> <li>11/02/2017</li> </ul> | Silicon ppm - Molybde     Molybde     04/16/2020 | 08/26/2020 | 10/13/2020     | 02/17/2021 | 11/01/2021                                                                                                    |
|                                                                                                   | Iron 23               | 14                   | 16 11                                            | 9                                                | 8          | 4              | 10         | 5                                                                                                    |
|                                                                                                   | Silicon 11            | 3                    | 2 2                                              | 4                                                | 3          | 3              | 4          | 3                                                                                                    |
|                                                                                                   | Molybdenum 8          | 32                   | 72 80                                            | 53                                               | 5          | 1              | 83         | 25                                                                                                    |

Cliquez sur l'icône d'engrenage pour ouvrir vos options de données. Faites vos sélections et cliquez sur le bouton **OK**.

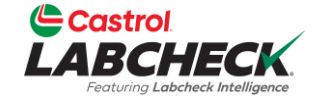

| Castrol<br>ABCHECK                              |                                                                             | Need Help ⑦ Search                              | Acme Dem      |
|-------------------------------------------------|-----------------------------------------------------------------------------|-------------------------------------------------|---------------|
| ME ACTIONS SAMPLES LABELS EQUIPMI               | NT ANALYTICS REPORTS DISTRIBUTION ADMIN PREFERENCES                         |                                                 |               |
| end Compare                                     |                                                                             |                                                 |               |
| Component<br>632407, Freightliner M2106, ENGINE | Date  All Data                                                              | -                                               | <b>—</b>      |
| Test List                                       | Trend Graph                                                                 | GRAPH TYPI<br>IsArea<br>L±Curve                 | ES            |
| Select A Graph Type                             | <ul> <li>632407, Freightliner M2106,</li> <li>25</li> </ul>                 | ENGINE 브Column<br>브Column                       |               |
| Aluminum Aluminum Antimony Barium Boron         |                                                                             | Switch AX                                       | es<br>Y-AXIS  |
| Calcium<br>Chromium<br>Copper<br>Fuel %         | 5                                                                           | GRID<br>SHOW GI                                 | RID HIDE GRID |
| Glycol Pos/Neg Iron Lead Magnesium              | 007/01/2017 01/01/2018 07/01/2018 01/01/2019 07/01/2019<br>Iron ppm Silicon | 01/01/2020 07/01/2020 01/01/2021 07/01/2<br>ppm | 2021          |
| Molybdenum     Nickel                           |                                                                             |                                                 |               |

Cliquez sur l'icône du graphique pour ouvrir vos types de graphiques. Faites votre sélection pour mettre à jour l'affichage.

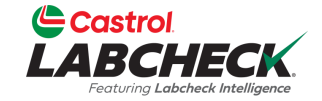

| Castrol<br>ABCHECK<br>Festuring Labeheck bitelligence |                  |                          |                       |                                    | Need Help ⑦ Sea | rch Acme I                |
|-------------------------------------------------------|------------------|--------------------------|-----------------------|------------------------------------|-----------------|---------------------------|
| IE ACTIONS SAMPLES LABELS EQUIPMEN                    | AT ANALYTICS R   | REPORTS DISTRIBUTION ADM | 1IN PREFERENCES       |                                    |                 |                           |
| nd Compare                                            |                  |                          |                       |                                    |                 |                           |
| omponent<br>632407, Freightliner M2106, ENGINE        | Date<br>All Data |                          | •                     |                                    |                 | <b>*</b>                  |
| Test List                                             |                  |                          |                       | Trend Graph                        |                 | =                         |
| General Wear                                          | •                |                          |                       | 632407, Freightliner M2106, ENGINE |                 | View in full screen       |
| Test                                                  | *                | 25                       |                       |                                    |                 | Print chart               |
| Aluminum     Antimony                                 |                  |                          |                       |                                    |                 | Download PNG image        |
| Barium                                                |                  | 15                       |                       |                                    |                 | Download JPEG image       |
| 🗆 Boron                                               |                  |                          |                       |                                    |                 | Download PDF document     |
| Calcium                                               |                  | 10                       |                       |                                    |                 | Download SVG vector image |
| Chromium                                              |                  | 5                        |                       |                                    |                 |                           |
| Copper                                                |                  |                          |                       |                                    |                 |                           |
|                                                       |                  | 0                        |                       |                                    |                 |                           |
| ✓ Iron                                                |                  | 07/01/2017               | 01/01/2018 07/01/2018 | 01/01/2019 07/01/2019 01/01/       | 2020 07/01/2020 | 01/01/2021 07/01/2021     |
| Lead                                                  |                  |                          |                       | 🔵 Iron ppm 🛛 😑 Silicon ppm         |                 |                           |
| 🗆 Magnesium                                           |                  |                          |                       |                                    |                 |                           |
| Molybdenum                                            |                  |                          |                       |                                    |                 |                           |
| Nickel                                                | -                |                          |                       |                                    |                 |                           |

Pour imprimer votre graphique ou l'exporter dans un autre type de fichier, cliquez sur l'icône de menu.

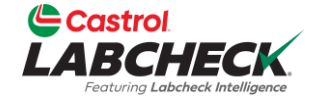

# Need Help ⑦ Search HOME ACTIONS SAMPLES LABELS EQUIPMENT ANALYTICS REPORTS DISTRIBUTION ADMIN PREFERENCES

### Equipment

Equipment / Browse Equipment

| DMPARE                                                                                                    | ENGINE DETAILS   | VENT DELETE          |                     |               |   |
|----------------------------------------------------------------------------------------------------|------------------|----------------------|---------------------|---------------|---|
| quipment Hierarchy                                                                                                    |                  |                      |                     |               |   |
| 102/CUSTER 7/AUX Catornillar 2512                                                                                                    | Component        | ENGINE               | Position            |               |   |
| Airman SDG65S                                                                                                    | Manufacturer     | Mercedes-Benz        | Model               | MBE 906       |   |
| > a 21039/ELMER FUDD/AUX                                                                                                    |                  |                      |                     |               |   |
| > 21039/ELMER FUDD/MAIN                                                                                                    | Serial           |                      | Fuel Type           | Diesel        |   |
| > 25-326 Unknown/Unspecified UNKNOWN                                                                                                    | Oil Mfg.         | CASTROL              | Oil Brand           | VECTON CK-4   |   |
| 302214 BLACK BEAN MAIN                                                                                                    | <b>-</b>         |                      |                     |               |   |
| > 🖸 💠 302214/COLFAX ANTRIM 29 Caterpillar 3408                                                                                                    | Oil Grade        | 15W40                | Oil Capacity        |               |   |
| > 307581-018/MAIN Waukesha F3521                                                                                                    | Oil Units        | GL                   | Cooling System Type | ANTIFREEZE    |   |
| > 308565/EXCELSIOR B-124 Caterpillar 3512                                                                                                    |                  |                      |                     |               |   |
| > 🖸 🏟 345 Airman SDG65S                                                                                                    | Sample Frequency | 90                   | Next Sample         | 01/02/2022    |   |
| > \$ 366215                                                                                                    | Last Comula      | 10/05/2021           |                     |               |   |
| > 3956/HAYES 34 AUX Caterpillar 3516                                                                                                    | Last Sample      | 10/05/2021           |                     |               |   |
| Solution State State | Sample History   | Actions              |                     |               |   |
| > 0 9 50831/STKALH13/310 Waukesha -                                                                                                    | Sample History   |                      |                     |               |   |
| C SACK DISCERTING                                                                                                    |                  |                      |                     |               |   |
|                                                                                                    | 🗠 TREND GRAF     | PH CONDITION SUMMARY | HISTORY REPORT      |               |   |
|                                                                                                    |                  |                      |                     |               |   |
|                                                                                                    | SAMPLE ID        | SAMPLED DATE         |                     | COMPONENT AGE | 4 |
| > / TRANS-AUTO                                                                                                    |                  |                      | *                   |               |   |
| > 42/BRILEY 19B/ENG Caterpillar 3306                                                                                                    | 202111010678     | 10/05/2021           | Α                   | 21468         |   |
| > 🗘 🏟 649/CHESTER 12-BOOSTER/MAIN Caterpillar                                                                                                    | 202102170383     | 02/10/2021           |                     | 20333         |   |

Pour créer un **graphique de comparaison** à partir de la hiérarchie de l'équipement, localisez et sélectionnez le composant et cliquez simplement sur le bouton **Comparer**.

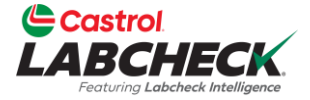

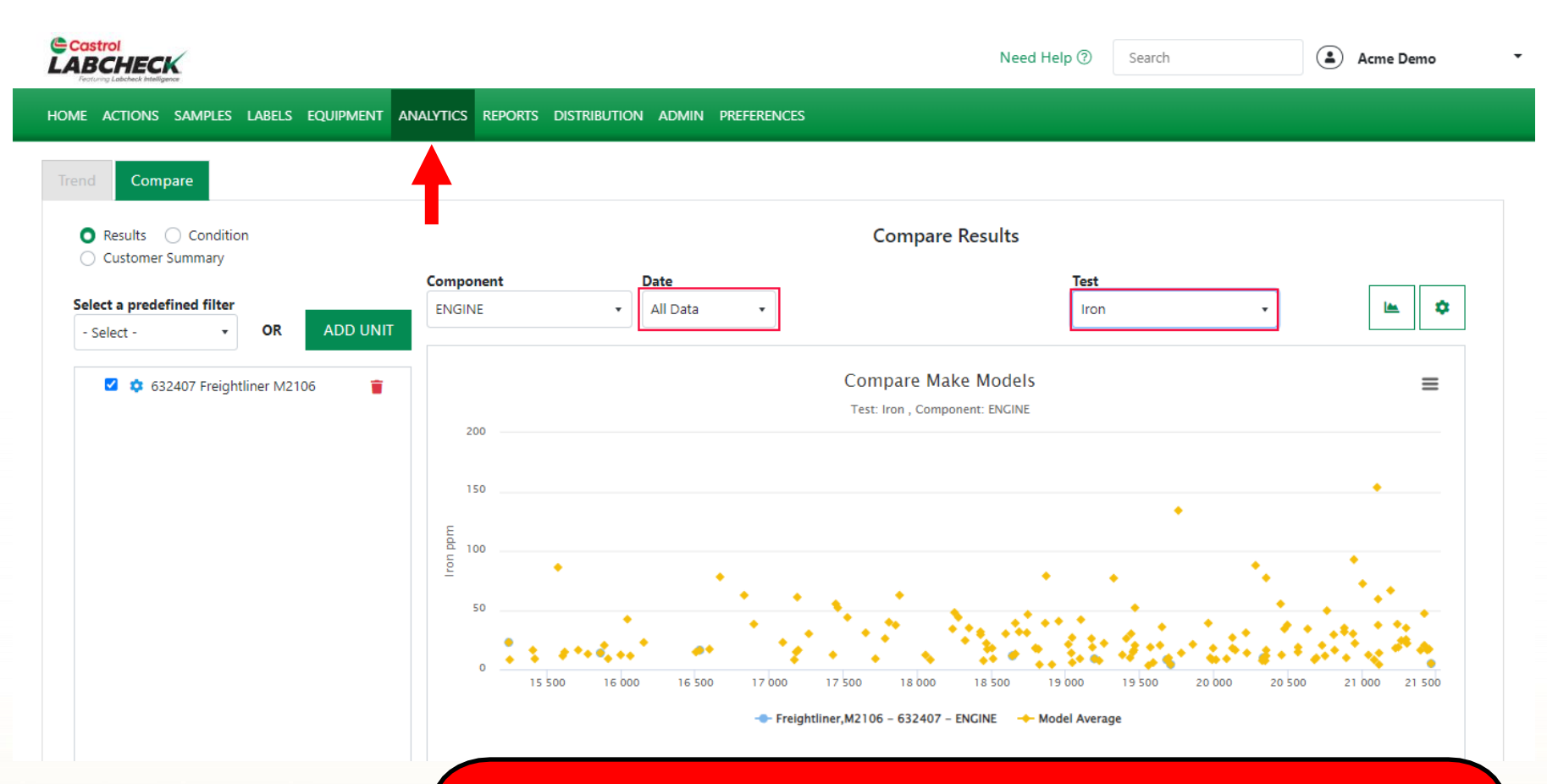

Après avoir sélectionné le bouton *Comparer*, l'onglet *ANALTYICS* s'ouvrira. Le graphique de comparaison s'affichera avec le composant sélectionné et la date et le test présélectionnés. Cliquez sur la flèche déroulante pour modifier la sélection.

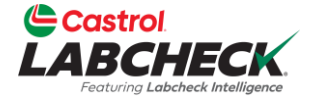

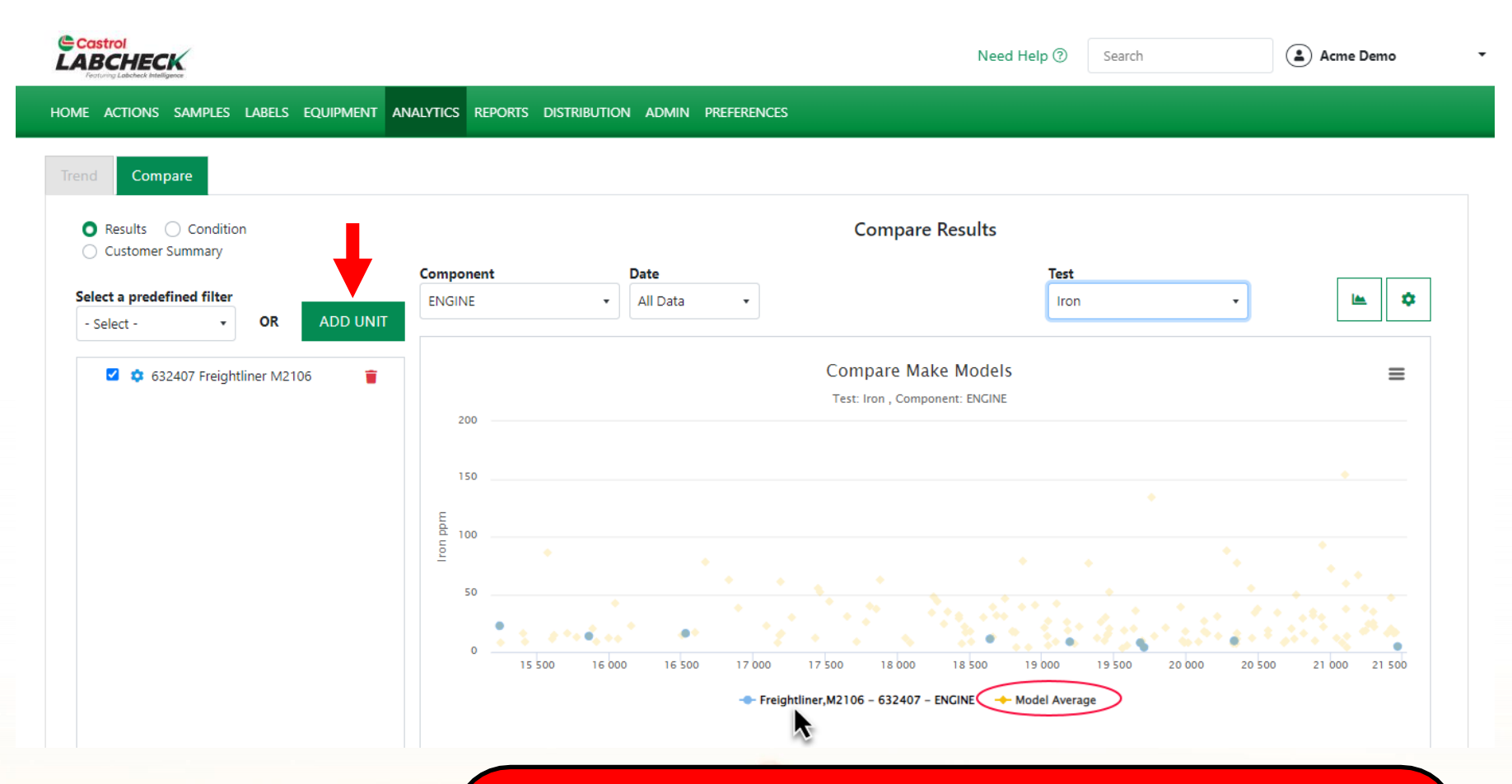

Par défaut, vous verrez le composant que vous avez sélectionné et la moyenne du modèle. À l'aide de votre souris, passez la souris sur le composant sur l'axe des x pour mettre en surbrillance les points de données. Pour ajouter des unités à comparer, sélectionnez le bouton *AJOUTER UNE UNITÉ*.

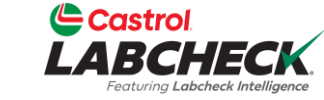

|                                 |                 |            |         |                            |                  |                 | Acme Demo |
|---------------------------------|-----------------|------------|---------|----------------------------|------------------|-----------------|-----------|
| Centuring Lobcheck Intelligence | ADD UNIT        |            |         |                            |                  |                 | ×         |
| Home actions sample             |                 |            |         |                            |                  |                 |           |
| Trend Compare                   | CUSTOMER        | WORKSITE   | UNIT ID | UNIT MAKE     Freightliner | UNIT MODEL M2106 | UNIT SERIA      | L \$      |
| 🔵 Results 🔵 Condi               | Acme Demo       | Worksite 2 | 632407  | Freightliner               | M2106            | 1N3498WD        | 49028     |
| Customer Summary                | Acme Demo       | Worksite 2 | 70-3055 | Freightliner               | M2106            |                 |           |
| Select a predefined filte       | Acme Demo       | Worksite 2 | 70-3062 | Freightliner               | M2106            |                 | 🖿 🗢       |
|                                 | Acme Demo       | Worksite 2 | 70-0092 | Freightliner               | M2106            |                 |           |
|                                 | Acme Demo       | Worksite 2 | 9012    | Freightliner               | M2106            |                 | -         |
| C24 Freight                     | Acme Demo       | Worksite 2 | 9014    | Freightliner               | M2106            |                 |           |
| 🗹 💠 100 Freighti                | Acme Demo       | Worksite 2 | 1444    | Freightliner               | M2106            |                 |           |
| 🖬 🔯 101 Freighti                | Acme Demo       | Worksite 2 | 8342    | Freightliner               | M2106            | 1FVACXFC9.      | IHJL8     |
| 🗹 🂠 640 Freightl                | Acme Demo       | Worksite 2 | 168     | Freightliner               | M2106            | 1FVACWFC9       | ЛНМ       |
|                                 | Acme Demo       | Worksite 2 | 169     | Freightliner               | M2106            | 1FVACXFC7       | NHM       |
|                                 | Showing 10 rows |            |         |                            | 1 of             | 167 « « · · · › | »         |
|                                 |                 |            |         |                            |                  | CANCEL          | ZÓk       |

Ajoutez des unités avec la même marque et le même modèle. Retirez ou modifiez les filtres pour localiser d'autres unités. Utilisez-la ou les cases à cocher pour sélectionner les unités que vous souhaitez ajouter.

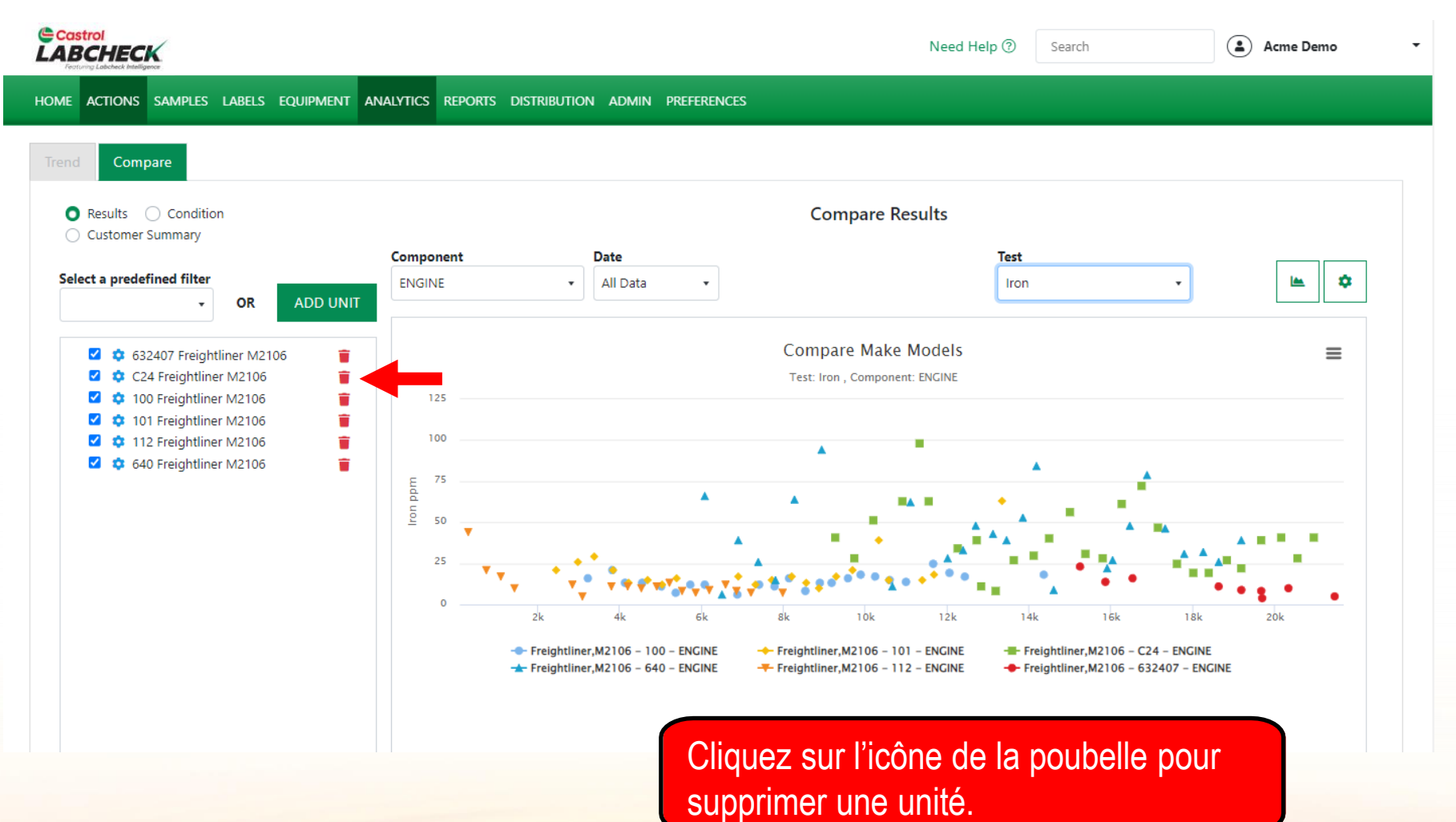

Castrol LABCHECK.

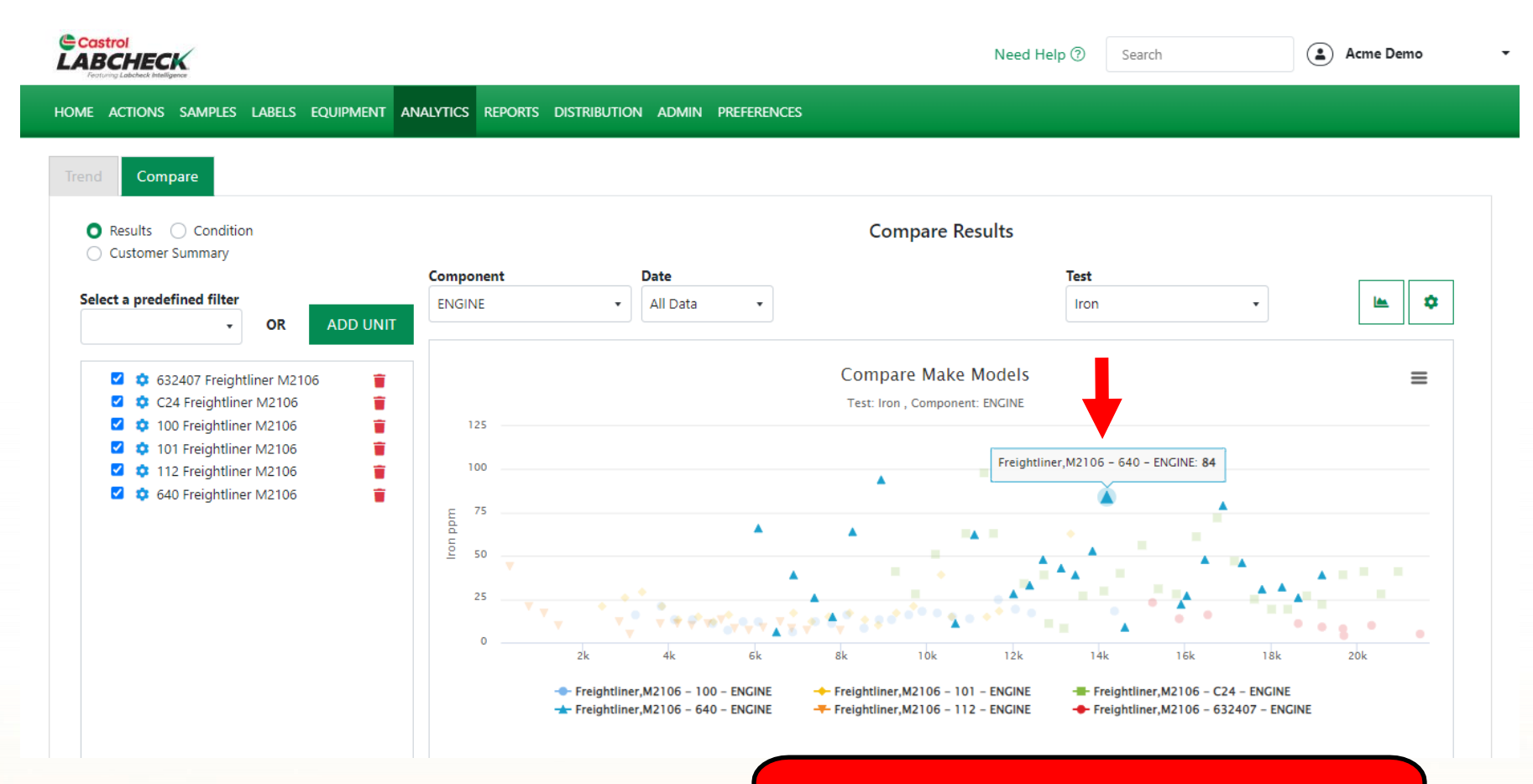

Passez la souris sur un point du graphique pour afficher plus d'informations.

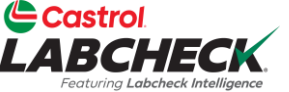

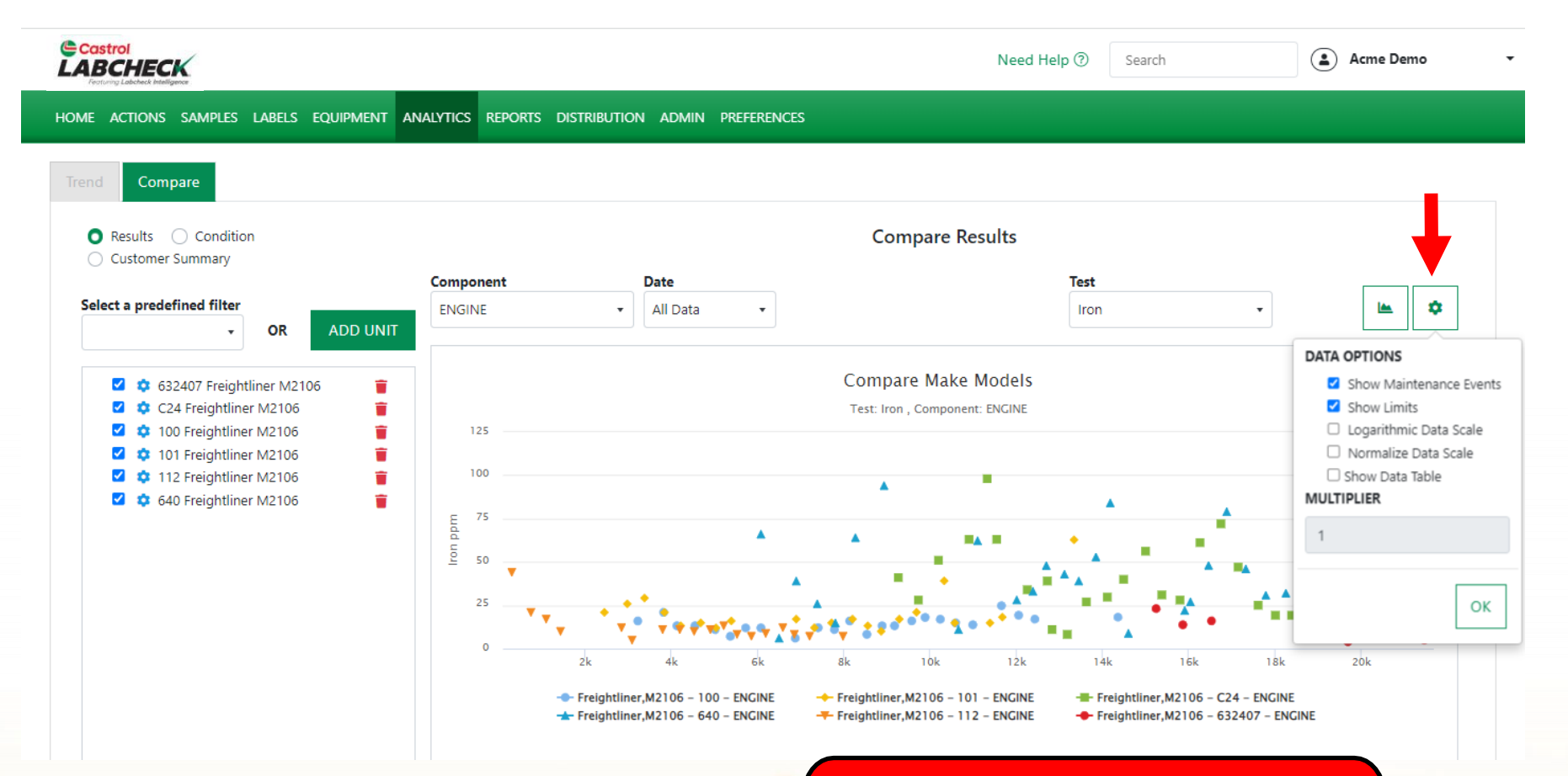

Cliquez sur l'icône d'engrenage pour ouvrir les options de données. Faites vos sélections et cliquez sur le bouton *OK*.

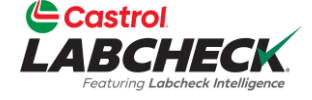

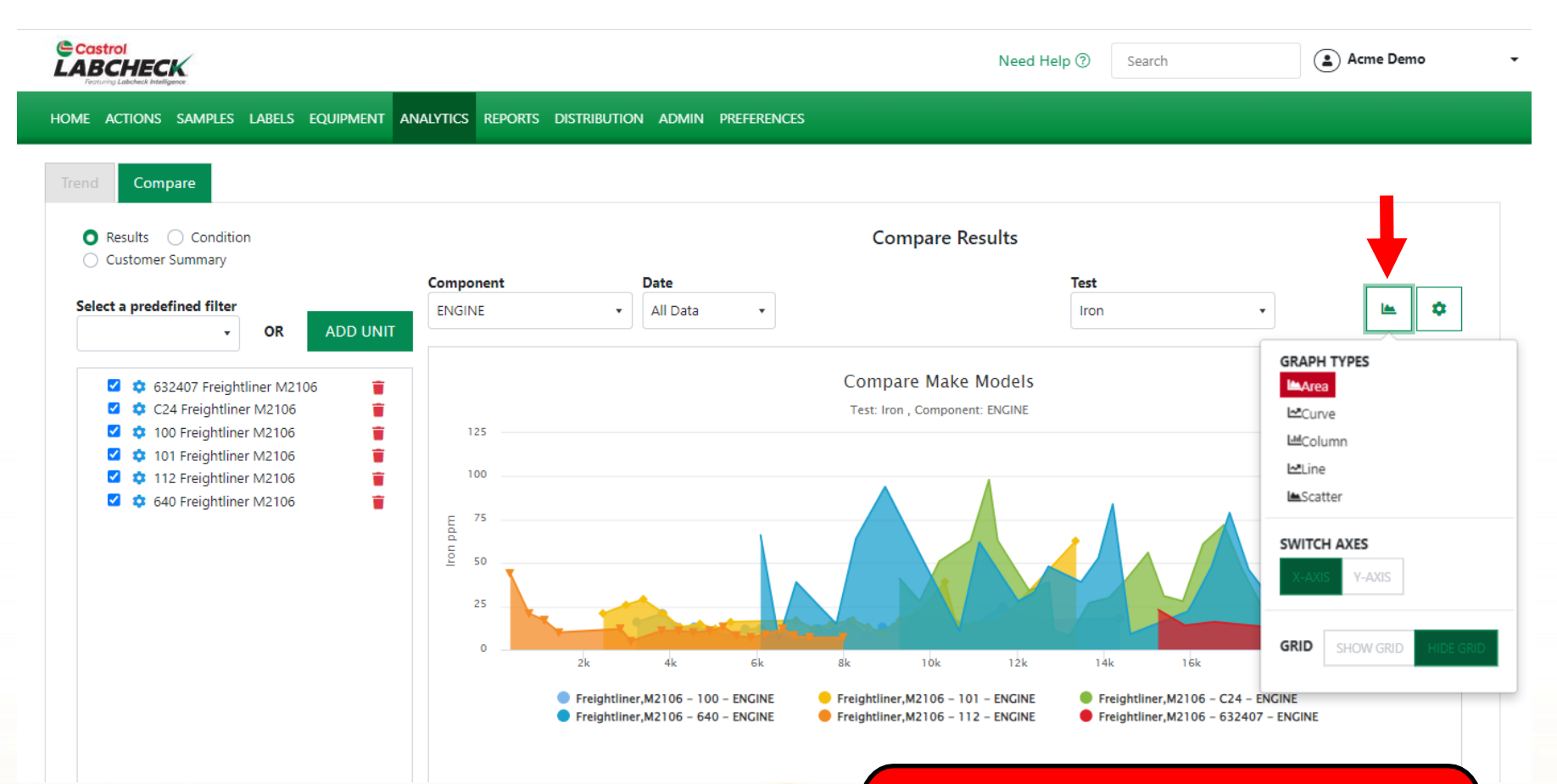

Cliquez sur l'icône du graphique pour ouvrir vos types de graphiques. Faites votre sélection pour mettre à jour l'affichage.

Castrol

LABCHE

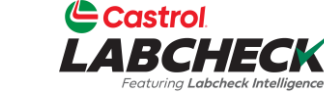

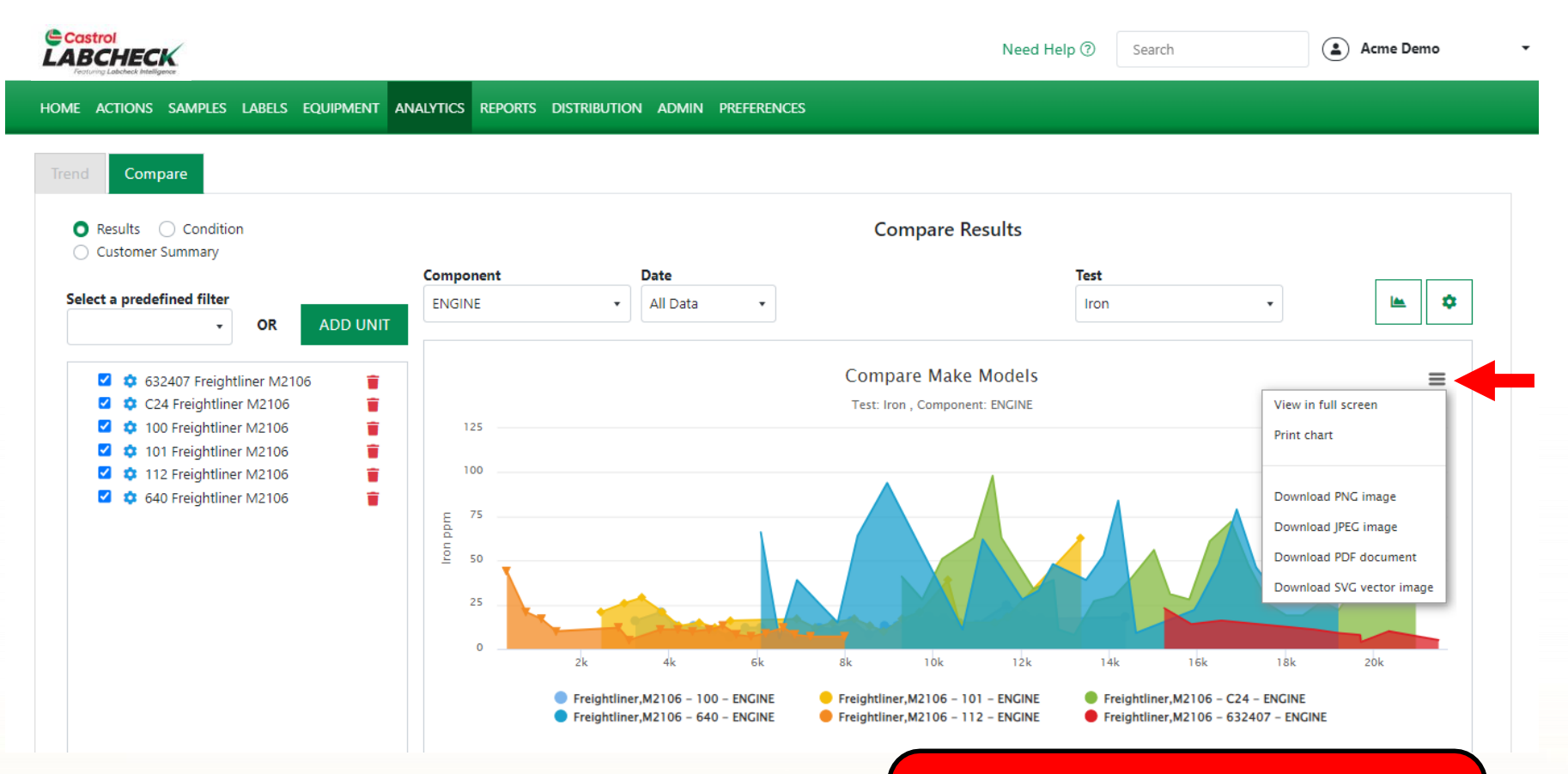

Pour imprimer votre graphique ou l'exporter dans un autre type de fichier, cliquez sur l'icône de menu.

## **GRAPHIQUES STATIQUES**

CENTIST OKES

30

20

10

V40 CENTISTOKES

0.075 PERCENT

0.05

0.025

W PERCENT

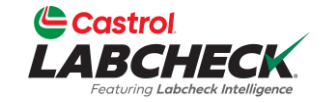

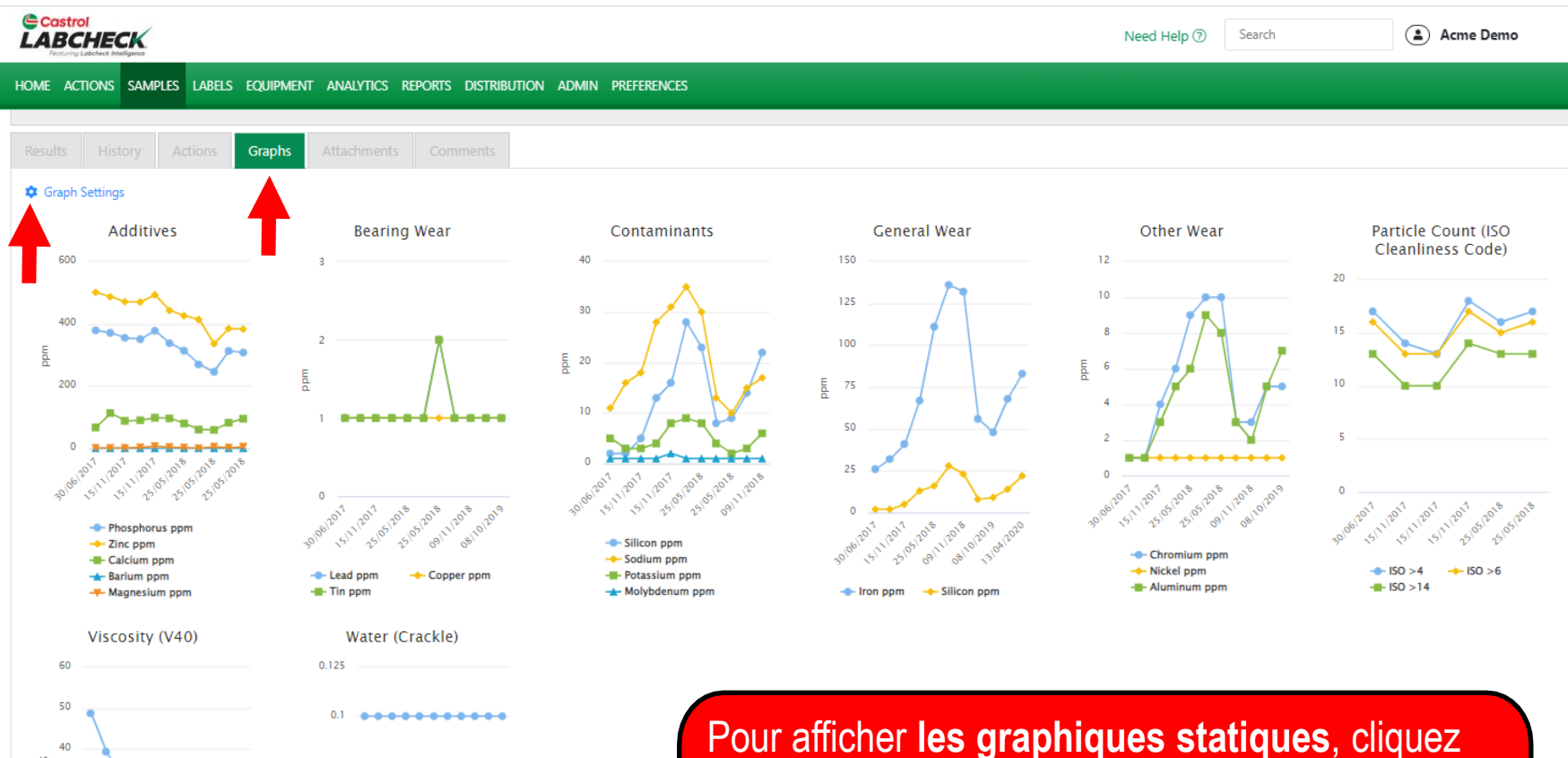

sur l'onglet Graphiques sur la page Détails de l'échantillon. Pour choisir les graphiques que vous souhaitez afficher ou masquer, cliquez sur le lien Paramètres du graphique.

## **GRAPHIQUES STATIQUES**

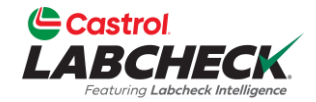

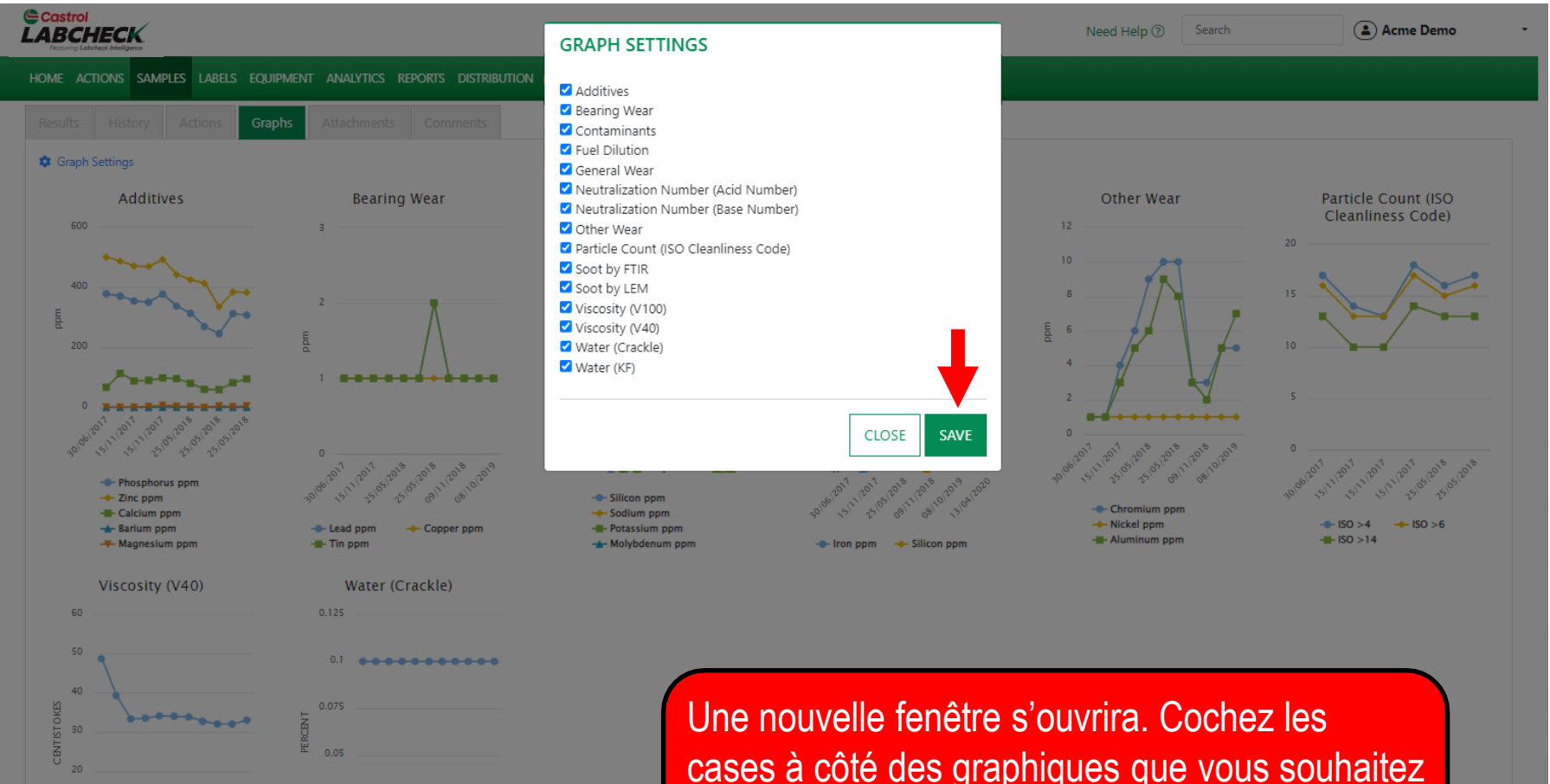

15/00

V40 CENTISTOKES

- W PERCENT

Une nouvelle fenêtre s'ouvrira. Cochez les cases à côté des graphiques que vous souhaitez consulter. Cliquez sur le bouton *ENREGISTRER* pour enregistrer votre sélection.

## **GRAPHIQUES DE WIDGETS**

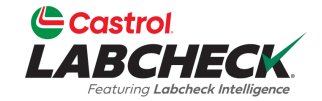

| Castrol<br>LABCHECK<br>Federal Labert Milligers                                                                                                    |                                                                        | Need Help ⑦ Search Acme Demo •                                                                                                    |
|----------------------------------------------------------------------------------------------------|------------------------------------------------------------------------|----------------------------------------------------------------------------------------------------|
| HOME ACTIONS SAMPLES LABELS EQUIPMENT ANALYTICS REPORTS DISTRIBUTION                                                                                                    | ON ADMIN PREFERENCES                                                   |                                                                                                    |
| Dashboard                                                                                                    |                                                                        | \$                                                                                                    |
| <section-header><section-header><section-header><section-header><section-header></section-header></section-header></section-header></section-header></section-header>                                                                     | SAMPLE STATUS                                                          | NEWS       ≠         USER UPDATE       03/23/2023         Acme Demo added user demoabc (Demo Abc) to CUSTOMER ACME Demo       Area 1         USER UPDATE       03/09/2023         Acme Demo added user JSmith@email.com (John Smith) to CUSTOMER ACME       Worksite 1         USER UPDATE       03/09/2023         Acme Demo added user JSmith@email.com (John Smith) to CUSTOMER ACME       Demo Worksite 2         USER UPDATE       03/09/2023         Acme Demo added user JSmith@email.com (John Smith) to CUSTOMER Acme       Demo Worksite 2         USER UPDATE       03/09/2023 |
| UNIT       COMPONENT       CONDITION         417037       TRANS-AUTO       Wear         310465       ENGINE       Coolant/Wear         413211       COOLING SYSTEM       Additive         212033       FRONT DIFFERENTIAL       Dirt/Wear | Apr, 2022                                                              | RECENT SAMPLES BY SEVERITY                                                                                                    |
| TRACK SAMPLES Enter a tracking number TRACK SAMPLES                                                                                                    | Jun, 2022<br>0 1 2 3 4 5 6 7 8 9 10<br>Avg. Transit Time Avg. Lab Time |                                                                                                    |
|                                                                                                    | vous pouvez amerier des                                                |                                                                                                    |

supplémentaires dans l'onglet d'accueil. Pour plus d'informations sur ces widgets graphiques, consultez le guide de démarrage rapide des *widgets*.

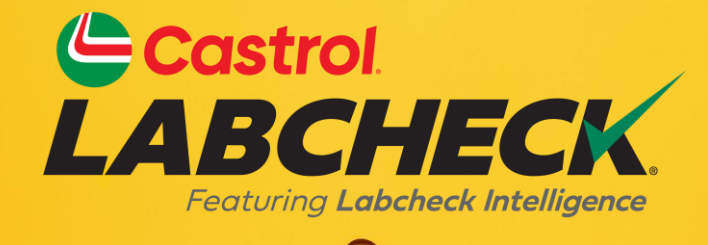

### BUREAU D'ASSISTANCE CASTROL LABCHECK: Téléphone: 866-LABCHECK (522-2432) Labchecksupport@bureauveritas.com https://www.labcheckresources.com/

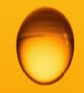

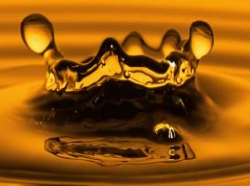